## Eduroam beállítása Windows XP operációs rendszeren

 Nyissuk meg a Vezérlőpult / Hálózati és megosztási központot a Start menüből, vagy a tálca jobb alsó sarkában a vezeték nélküli hálózat ikonra az egér jobb gombjával kattintva válasszuk a felugró ablakban a *Tulajdonságok*at! Ha az eduroam hálózat automatikusan megjelent az elérhető hálózatok listájában válasszuk ki és nyissuk meg a tulajdonságait, ha nem jelent meg automatikusan, a Hozzáadás gombra kattintva adjuk hozzá a listához!

| 📥 Vezeték nélküli                                                      | hálózati kapcsolat - tulajdon <b>?</b>                                                                    | ×                                                                                 |                                                                                                    |
|------------------------------------------------------------------------|----------------------------------------------------------------------------------------------------|-----------------------------------------------------------------------------------|----------------------------------------------------------------------------------------------------|
| Átalános Vezeték n                                                     | éküli hálózat Speciália                                                                                   |                                                                                   |                                                                                                    |
| A vezeték nélkül<br>– Elérhető hálózatok                               | i hálózatot a Windows konfigurálja<br>c                                                                   | encek Eszközök Speciális Súgó                                                     |                                                                                                    |
| Ha vezeték nélkü<br>hálózatról szeretne<br>k iváncsi, kaltintso        | l hálózathoz szerelne csallakozni, iyen<br>s leváni, vagy ha további információkra<br>m az alábbi gombra. | 🔎 Karesés 😥 Mappák 🛄 🔹                                                            |                                                                                                    |
|                                                                        | Vezeték nélkül hálózatok megtekintése                                                                     |                                                                                   | 💌 🄁 Ugrás                                                                                                |
| Előnyben részesítv<br>Automatikus csatla<br>BKC2 (Autom<br>BKC1 (Autom | ett Hálózarck.<br>akozás az alábbi sonendben:<br>atikus)<br>atikus)                                       | Helyi kapcolat<br>A halozai kabel nincs becugv<br>Peakek PTLB139 csaladú PCI      | Vezeték nélkül hádozti kapcsolat<br>Ivez Alteros ARSOGEEL tütfal véd<br>Ivez Alteros ARSOGEES Wireless N |
|                                                                        |                                                                                                    | Táisítás Hitelesítés Kapcsolat                                                    |                                                                                                    |
| Hozzáadás                                                              | Ellávolítás Tulajdonságok                                                                                 | Hálózatnév (SSID): eduroam                                                        |                                                                                                    |
| További ismeretek.                                                     | a vezelék nélküli hálózatok Speciáls                                                                      | - Vezeték nélküli hálózati kulc:                                                  |                                                                                                    |
| Dearras aro.                                                           |                                                                                                    | Ez a hálózat kulc: használatát igényli a kövel                                    | Kezőkhöz:                                                                                                |
|                                                                        | OK Nénte                                                                                                  | Hálózati hitelesítés: WPA2                                                        | ×                                                                                                    |
| NTENED                                                                 |                                                                                                    | Adattikosítás: AES                                                                |                                                                                                    |
| _XF32_0                                                                | modesitasa                                                                                                | Hálózati kulcs                                                                    |                                                                                                    |
| 0.0                                                                    | Egyéb helyek                                                                                              | A Hálózati kulcs                                                                  |                                                                                                    |
| <b>.</b>                                                               | Vezérlőpult                                                                                               |                                                                                   |                                                                                                    |
| 51B 3, 1                                                               | Hálózati helyek                                                                                           | Kulcsindex (speciális). 1                                                         |                                                                                                    |
| EVI)                                                                   | Sajátgép                                                                                                  | A kulosol automatikusan kapom                                                     |                                                                                                    |
| J pro-int &                                                            |                                                                                                    | Ez egy számítógépek közölti (ad-hoc) hálóz<br>vezeték nélkül hozzálóiési pontokat | at: nem használ                                                                                          |
|                                                                        | A A MARTINE CONTRACTOR                                                                                    |                                                                                   |                                                                                                    |
| 8                                                                      | and the particular in the second                                                                          |                                                                                   | Mégse                                                                                                    |

 A Társítás fülön a Hálózati hitelesítés legyen WPA2, az Adattitkosítás pedig AES. A Hitelesítés fülön EAP-típusnak jelöljük be a Védett EAP (PEAP) opciót!

| alanoe vezelek he                                                                                                    | sever manager [ specials]                                                                         |                                                                                                    |                                                         |
|----------------------------------------------------------------------------------------------------|---------------------------------------------------------------------------------------------------|----------------------------------------------------------------------------------------------------|---------------------------------------------------------|
| A vezeték nélküli<br>Elérhető hálózatok:                                                                                                    | hálózatot a Windows konfigurálja                                                                  | zók Specialis Súgó                                                                                                    |                                                         |
| Ha vezeték nélküli<br>hálózatról szeretne                                                                                                    | hálózathoz szeretne csatlakozni, ilyen<br>leválni, vagy ha további információkra                  | zati kancsolat                                                                                                    | ×                                                       |
| kiyáncsi, kaltinisoi                                                                                                    | n az alábbi gombra.<br>Vezeték nélküli hálózatok megtekintése                                     | eduroam tulajdonságok ? 🔀                                                                                                    |                                                         |
| Elčnýben részesíte<br>Automatikus csatla<br>dedurosm (Automatikus Csatla)<br>BK02 (Automatikus)<br>BK01 (Automatikus)                                                                                                    | H halszalok:<br>kozás az alábbi somendben:<br>smatkus)<br>HRvc)<br>Le<br>Eléontiláz Tulaitansának | Társítás     Hidelssités     Kapcsolet       Aldkor válaszza est a lehelőséget, ha hitelssített hálózati<br>hozzáférést szeretne verzék nakult Ethernel nálozatokhózi.     Autor       ELEE 802.1x hitelssítés engelélyezése ene a hálózatra     Kozni szeretne       EAP-tipue;     Védet EAP (FEAP)       Tulájdonságok, | iokra kivancs,<br>imatikus ★<br>iittu<br>retne eithez a |
| További ismerelek j<br>bsálításaról                                                                                                    | OK Mégre<br>módostása<br>Egyéb helyek                                                             | <ul> <li>Hiteles ités számítógápik ért, ha a számítógép információi<br/>rendelkezésre állnak</li> <li>Hiteles ités vendőglért, ha a felhasználó vogy a számítógép<br/>információi nem állnak rendelkezésre</li> </ul>                                                                                                    |                                                         |
|                                                                                                    | 🕑 Vezériőpult<br>🧐 Hálózaci hel                                                                   | DK Mégse                                                                                                    |                                                         |
| Concession of the local division of the local division of the loca | Dokumentul                                                                                        | Cse                                                                                                    | stlakozás                                               |

 Kattintsunk az EAP-típus alatt található Tulajdonságok gombra! A Kapcsolódás a következő kiszolgálókhoz alatti mezőbe írjuk be: wifi.bibl.u-szeged.hu

A hitelesítésszolgáltatók listájában válasszuk ki és tegyünk pipát a **UserTrust RSA Certification Authority** előtti jelölőnégyzetbe! A **Hitelesítési mód** legördülő menüjéből válasszuk a **Titkos jelszó (EAP-MSCHAP v2)**-t!

| lános Vezeték nélküli hálózat Speciális                                                                                                    | Protected EAP tulajdonságai                                                                                                    |
|----------------------------------------------------------------------------------------------------|----------------------------------------------------------------------------------------------------|
| Vezeték nélikilli hálózat tulajdonságai ?<br>Társítás Hitelesítés Kapceolat<br>Akkor válassza ezt a lehetőséget, ha hitelesítétt hálózati<br>hoszáférele szertne vezeték nélikül Ethemet hálózatokhoz.<br>FIEEE 802 tx hitelesítés engedéleszése szre a hálózara | Kapcsolódáskor:<br>Kapcsolódás kovetkező kiszolgálókhoz:<br>Wifi.bibl.u-szeged.hu<br>Megbizható legfelső szintű hitelesítésszolgáltatók:                                                                                            |
| EAP-típus: Védett EAP (PEAP)                                                                                                    | UCA Root<br>USERTrust ECC Certification Authority<br>USERTrust ESA Certification Authority<br>UTH-USERFirst-Client Authentication and Email<br>UTH-USERFirst-Nerview Authoritations<br>UTH-USERFirst-Object<br>UTH-USERFirst-Object |
|                                                                                                    | Filtelesítési mód:<br>Titkos jelszó (EAP-MSCHAP V2)  Beálítás<br>Ø Gyors újracsatlákozás engedélyezése<br>Karantén ellenőrzésérek engedélyezése<br>Kriptografikus azonosító néküli kiszolgálók kapcsolatának bontása<br>OK Mécse    |

4. Kattintsunk a *Hitelesítési mód* mellett lévő *Beállítás/Konfigurálás* gombra! A *Windows bejelentkezési nevem és jelszavam automatikus használata* előtti jelölőnégyzet ne legyen kipipálva. Kattintsunk az *OK* gombra!

| 👍 Vezeték nélküli hálózati kapcsolat - tulajdon <b>? </b>                                                                                                    | A COMPANY AND A COMPANY                                                                                                    | - <b></b>                                       |
|----------------------------------------------------------------------------------------------------|----------------------------------------------------------------------------------------------------|-------------------------------------------------|
| Altalános Vezeték nélküli hálózat Speciális                                                                                                    |                                                                                                    |                                                 |
| A vezeték nélküli hálózatot a Windows konfigurálja Elérhető hálózatok:                                                                                                    | zök Speciális Súgó                                                                                                    |                                                 |
| Ha vezeték nélküli hálózathoz szeretne csatlakozni, ilyen<br>hálózatról szeretne leválni, vagy ha további információkra<br>kíváncsi, kattintson az alábbi gombra.                                                                                                    | rati kapcsolat<br>eduroam tulajdonságok <b>? X</b>                                                                                 |                                                 |
| Vezeték nélküli hálózatok megtekintése                                                                                                    | Protected EAP tulajdonságai                                                                                                    | gras                                            |
| Előnyben részesített hálózatok:<br>Automatikus csatlakozás az alábbi sorrendben:                                                                                                    | EAP MSCHAPv2 tulajdonságai                                                                                                    | <sup>F</sup> ormációkra kíváncsi,               |
| Image: Second system     Image: Second system       Image: Second system     Image: Second system       Image: Second system     Ima | Kapcsolódáskor:<br>A Windows bejelentkezési nevem és jelszavam<br>(valamint a tartomány, ha van) automatikus<br>használata.        | Automatikus ★<br>ແມ້ມີມີ້<br>ຫiszeretne ehhez a |
| Hozzáadás) Eltávolítás (Tulajdonságok)<br>További ismeretek <u>a vezeték nélküli hálózatok</u> (Speciális)<br><u>beálíttásairól</u>                                                                                                    | OK Mégse     A-CERT ADVANCED     Agence Nationale de Certification Electronique     Agence Nationale de Certification Electronique |                                                 |
| OK Mégse<br>módosítása<br>Enyáh helyek                                                                                                    | America Online Root Certification Authority 1                                                                                      |                                                 |
|                                                                                                    | Hitelesítési mód:                                                                                                    |                                                 |
| Vecenoput       Image: Secenoput       Image: Sec                                                                                                    | Titkos jelszó (EAP-MSCHAP v2) Vorfigurálás<br>V Gyors újracsatlakozás engedélyezése<br>OK Mégse                                    | Csatlakozás                                     |
|                                                                                                    |                                                                                                    | 1                                               |

5. Az összes beállítási ablakot bezárhatjuk az OK vagy a Bezárás (X) gombra kattintva. A jobb alsó sarokban megjelenő Vezeték nélküli hálózati kapcsolat üzenetre kattintva a Hitelesítő adatok megadása ablaknak kell megjelennie, ahol beírhatjuk Felhasználónév és Jelszó párosunkat.

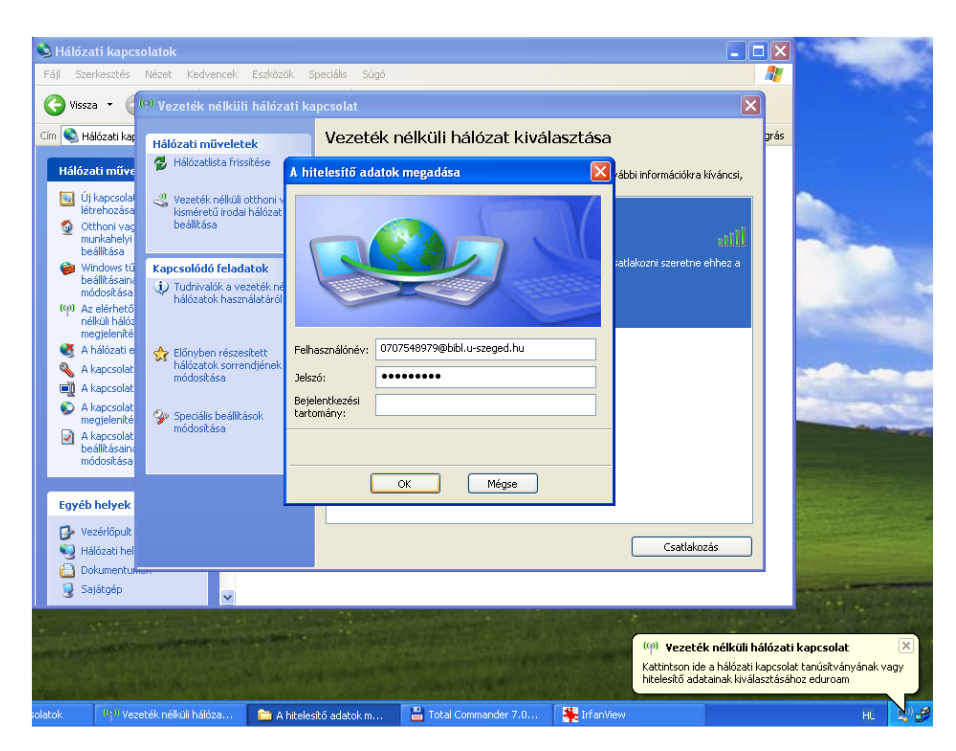

A felhasználói név két részből áll.

Első fele *diákigazolványunk/olvasójegyünk/dolgozói kártyánk száma,* második fele mindenkinek azonos: **@bibl.u-szeged.hu** 

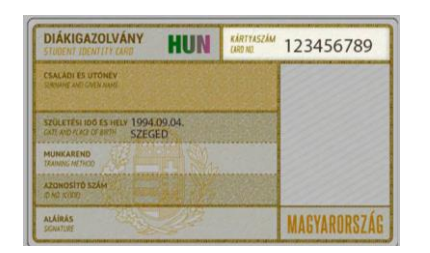

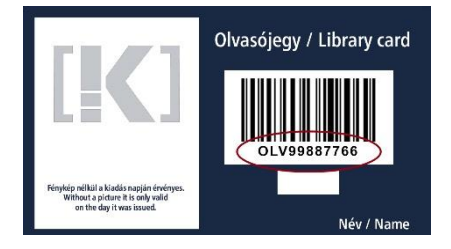

123456789@bibl.u-szeged.hu OLV99887766@bibl.u-szeged.hu

Jelszavunk alapértelmezetten (ha az online katalógusban nem állítottunk be korábban egyedi jelszót) saját születési dátumunk megadott formában: **nn-HHH-éé**, pl.: **04-SEP-94** (középen a hónap angol megfelelőjének első három karaktere nagybetűkkel)  Ha mindent jól állítottunk és írtunk be, akkor a Vezeték nélküli hálózati kapcsolat ablakban látható az eduroam hálózat, mellette pedig a Csatlakoztatva felirat.

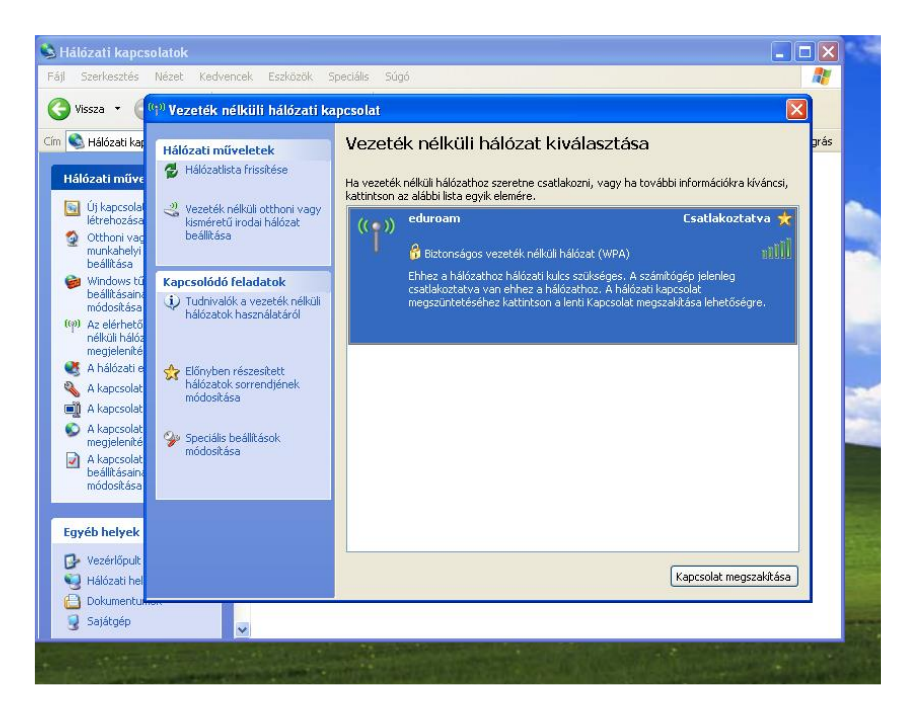